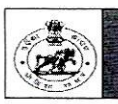

ODISHA STAFF SELECTION COMMISSION Unit – II, Bhubaneswar – 751009

# Notice No. 5077/OSSC;

### Date: 17.12.2024

Subject: Notice for exercising of option as regards Optional Subject for the Post of Primary Investigator advertised under recruitment of different Graduate Level Specialist Posts/Services Recruitment Examination-2023 not covered under Graduate Level Specialist Posts/Services Recruitment Rules (Advt. No.5144/OSSC Dtd. 30.12.2023) & Conduct of Main Written examination of Assistant Analyst & Librarian on 22.12.2024 (Sunday) in Bhubaneswar

Pursuant to Advt. No.5144/OSSC Dtd. 30.12.2023 for recruitment to different Group-C Graduate Level Specialist posts/Services advertised which were not covered under Combined Graduate Level Specialist Posts/services Rules, it has come to the Notice of the Commission that many of the applicants applied for the Post of Primary Investigator have not given their subject options in their online application form as per the Terms of the Advertisement & Syllabus for taking Paper-II (Optional Paper) examination and few have given two subject Options. Now, the Commission has been pleased to allow all the candidates who have applied for the Post of Primary Investigator to exercise only one option among the following subject options for Paper-II examination using the web link provided in the Home Page of the website of the Commission <u>www.ossc.gov.in</u> from 17.12.2024 to 22.12.2024 positively for consideration of their application. The application of the candidate shall be rejected for the above post who fails to give the Subject Option within the above stipulated time. No more chance for the purpose shall be given and the option once exercised shall be taken as final, cannot be modified after submission and no request in this regard shall be entertained. Besides, no other mode of exercising of option shall be entertained by the Commission.

### Subject Option

### (One among the following to be chosen for Paper-II Examination for the Post of Primary Investigator)

- 1. Option-1: Statistics
- 2. Option-2: Applied Economics
- 3. Option-3: Social Work
- 4. Option-4: Sociology
- 5. Option-5: Tribal Studies
- 6. Option-6: Anthropology

The Main Written Examination for the Post of Assistant Analyst & Librarian will be held on 22.12.2024(Sunday) in Bhubaneswar, the detailed notice of which has already been published in the Commission's website separately. The date & schedule of the Main written examination for the post of Primary Investigator will be published shortly after receipt of the Subject Option. Candidates are advised to be in regular touch with the website of the Commission to get further updates on this recruitment.

By order of the Commission

17:12-2024

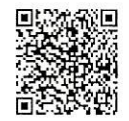

OSSC-EXAM-RECRT-0026-2023/01/2024

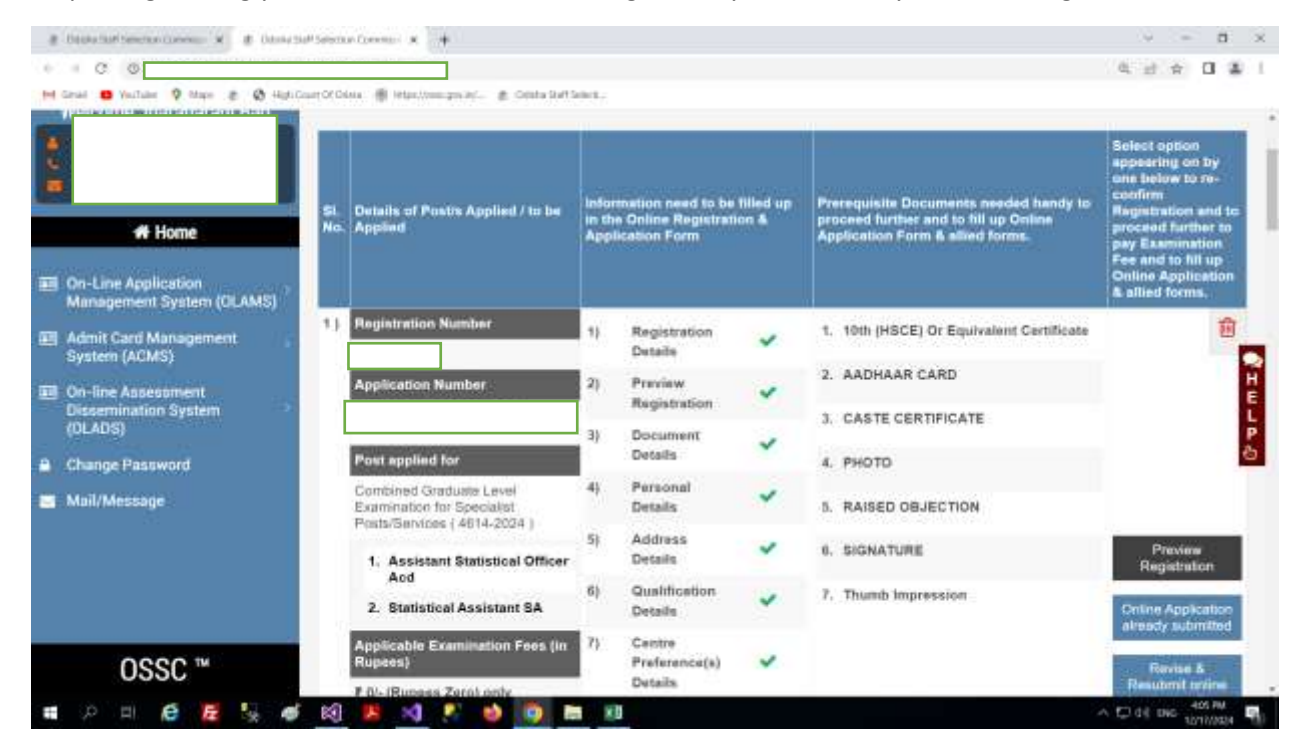

#### Step-1:Login Using your Id and Password. After Login Now you can View your home Page

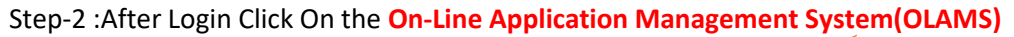

| C O.A<br>Grad <b>O</b> YesTater V Mayo & O Hads Co                 | art Of Disks 🖷 Hitas / Inno. gas Jef 🏚 Orisita Da                                      | tions,               |                                                             |                    |                                                                                                    | 4 d 4 0 4                                                                                                    |
|--------------------------------------------------------------------|----------------------------------------------------------------------------------------|----------------------|-------------------------------------------------------------|--------------------|----------------------------------------------------------------------------------------------------|----------------------------------------------------------------------------------------------------|
| # Home On-Line Application Management System (OLAMS)               | SI. Ontails of Postra Applied / to be<br>No. Applied                                   | Info<br>in th<br>App | rmation need to be<br>te Online Registrati<br>lication Form | filled up<br>ion & | Prerequisite Documents needed handy to<br>proceed further and to till up Omine<br>Application Form & allied forms. | Solect option<br>appearing on by<br>one below to re-<br>confirm<br>Registration and to<br>processed further to<br>pay Easemention<br>Fee and to fill up<br>Online Application<br>& allied forms. |
| Re-Registration for New Post                                       | 1.) Registration Number                                                                | 1)                   | Registration<br>Details                                     | ~                  | 1. 10th (HSCE) Or Equivalent Certificate                                                                           | 函                                                                                                    |
| Edit Upload document details Begistration Form Print.              | Application Number                                                                     | 2)                   | Preview                                                     | ~                  | 2. AADHAAR CARD                                                                                                    |                                                                                                    |
| Application Form Print                                             |                                                                                        | 31                   | Registration                                                |                    | 3. CASTE CERTIFICATE                                                                                               |                                                                                                    |
| Print Online Transaction Report                                    | Post applied for                                                                       | <b>"</b>             | Detailis                                                    | ~                  | 4. PHOTO                                                                                                    |                                                                                                    |
| <ul> <li>Posting Preference</li> <li>Subject Preference</li> </ul> | Combined Graduate Level<br>Examination for Specialist<br>Posts Sandross / 4814, 2003 / | 4)                   | Personal<br>Details                                         | *                  | 5. RAISED OBJECTION                                                                                                |                                                                                                    |
| Admit Card Management<br>System (ACMS)                             | 1. Assistant Statistical Office                                                        | 5)<br>r              | Address<br>Details                                          | ~                  | 6. SIGNATURE                                                                                                    | Preview<br>Registration                                                                                                    |
| On-fine Assessment<br>Dissemination System                         | 2. Statistical Assistant SA                                                            | 6)                   | Qualification<br>Details                                    | *                  | 7. Thumb Impression                                                                                                | Online Application<br>already submitted                                                                                                    |
| OSSC ™                                                             | Applicable Examination Fees (In<br>Russes)                                             | n 7)                 | Centre<br>Preference(s)<br>Details                          | ~                  |                                                                                                    | Revise 5                                                                                                    |

Step-3:After that Click on the Subject Preference from The Menu

Step-4 :Select the Subject Click on Submit button(you can give your subject preferences only once .you can't edit or delete the subject preferences.once submit it will shows a Submitt alert after that youcan't change the data

| a Destadad Sentra Cannon & a Dana Se                                        | Potence Communic #                                       |                |                             | v = 8 ×                         |
|-----------------------------------------------------------------------------|----------------------------------------------------------|----------------|-----------------------------|---------------------------------|
| + + C                                                                       |                                                          |                |                             |                                 |
| 🖬 Genal 😆 Vaulaise 🍳 Maps 🏩 🔕 HighiGo                                       | art Of Datas - 🖷 Helsen (men gen inf 🏨 Oralis But Search |                |                             |                                 |
| Select Coloc 🗶 🔜 🗰 🔛                                                        |                                                          |                | Salari Largange - ENGLISH • | G Q Q Lupur                     |
|                                                                             | Integrated                                               | Recruitment Ma | inagement System (IRM       | S)                              |
| 22                                                                          | Subject Modification                                     |                |                             | _                               |
| welcome                                                                     | Select Post*                                             |                | Registration Number         |                                 |
|                                                                             | Select Post                                              | 0              |                             | -                               |
|                                                                             | Candidate Name                                           |                | Select Subject*             | H                               |
| at Home                                                                     |                                                          |                | - Select Type -             | 0 F                             |
| or nume.                                                                    |                                                          |                |                             |                                 |
| On-Line Application<br>Management System (OLAMS)                            |                                                          |                |                             | BUCHTVI (                       |
| Admit Card Management<br>System (ACMS)                                      |                                                          |                |                             |                                 |
| <ul> <li>On-line Assessment<br/>Dissemination System<br/>(OLADS)</li> </ul> |                                                          |                |                             |                                 |
| OSSC ™                                                                      |                                                          |                |                             |                                 |
| ब 🖓 म 🖨 🦉 😼 💣                                                               | छ। 📕 刘 🥂 🤞 🔯 🛤                                           | x0 •1          |                             | ∧ C) 04 DHC 406 PM     107/0004 |

# **Step -5:Select subject from** the dropdown list

| a besta tari tercian canna 🖌 🖈 Oring tar              | Seesan Commeri 🛪 🐳                                                |                                               |
|-------------------------------------------------------|-------------------------------------------------------------------|-----------------------------------------------|
| 4 C                                                   |                                                                   |                                               |
| M Grad 😆 Yaulade 🍳 Mayo 🛎 🔕 HighiGa                   | er O O lan 🖷 Handman an Ar. 🗶 O bala Soft Select.                 |                                               |
| Select Coloc 📲 🗰 📾 💽                                  |                                                                   | Talent Largarge ENGLISH - Q. Q. Q. Lagard     |
|                                                       | Integrated Recruit                                                | nent Management System (IRMS)                 |
| Welcome                                               | Subject Modification                                              |                                               |
|                                                       | Select Post* Combined Graduate Specialist(II)-2023 Condition News | Registration Number                           |
| # Home                                                |                                                                   | - Select Type - 0                             |
| On-Line Application<br>Management System (OLAMS)      |                                                                   | Applied Economics<br>Social Work<br>Socialogy |
| Admit Card Management<br>System (ACMS)                |                                                                   | Tribal Studies<br>Anthropology                |
| On-line Assessment<br>Dissemination System<br>(OLADS) |                                                                   |                                               |
| OSSC ™                                                |                                                                   |                                               |
| ब ्र म 🙆 🛃 💱 💣                                        | 18) 😕 x) 🖉 🎽 🥘 🖿 18 🗉                                             | ∧ C) di Die 400 M                             |

**Step -6: Click on the Submit button** to save your subject perefernce. Once submit it will shows a Submitt alert after that youcan't change the data

| a Danie fait Sentra Commun 🖌 a Danie Set Sentra Co        | * +                                                                                            |                       |                               | ✓ − 8 ×               |
|-----------------------------------------------------------|------------------------------------------------------------------------------------------------|-----------------------|-------------------------------|-----------------------|
| 6 - C 0                                                   |                                                                                                |                       |                               | 4 2 4 0 4 1           |
| M Groad 😆 YeuTuber 👰 Mape 🏨 🚯 High Court Of Dilese        | 🕷 Manthousen in                                                                                |                       |                               |                       |
| Select Color 🖀 🔛 🗮 🔛 🛄                                    | dne you Sure to Suberit? You can Suberit the S<br>Subject Direc Submitted Can not be Multified | diject only One Seve. | ent Language ENGLISH - O      | Q Q Luput             |
| Q subj                                                    | ect Modification                                                                               | emer                  | nt System <mark>(IRMS)</mark> |                       |
| Welcome                                                   | 13 (g)                                                                                         |                       |                               |                       |
| Set Co                                                    | ect Post*<br>mbined Graduate Specialist(II)-2023                                               | Registration No.      | umber                         |                       |
| Car                                                       | didate Name                                                                                    | Select Subject        |                               | 1                     |
| # Home                                                    |                                                                                                | Statistics            |                               | (*) L                 |
| On-Line Application<br>Management System (OLAMS)          |                                                                                                |                       |                               | Submit 6              |
| System (ACMS)                                             |                                                                                                |                       |                               |                       |
| EII On-line Assessment<br>Dissemination System<br>(DLADS) |                                                                                                |                       |                               |                       |
| OSSC ™                                                    |                                                                                                |                       |                               |                       |
| 🖷 🖓 🖻 🙆 🐱 🖉 🖉                                             | 8 x) 🔊 🥹 🧕 📾 x0 🐽                                                                              |                       | 8                             | ^ 12 d€ DHC 407.000 ₩ |

# After submit you can view alert box

| 8 Debe fait fanden (annes: X) 🖉 Dene fait Service (annes: X) 🔺 |                        |
|----------------------------------------------------------------|------------------------|
| + + X 0                                                        | 4 ± + 0 ± 1            |
| H Grad 😆 Vallae 🎗 Maps 🗶 🕲 Han Court Of Class 🔮 Han Human Park |                        |
| Belact Cultur 🗰 🗰 🗰 💶 💶                                        |                        |
| Ω                                                              |                        |
|                                                                |                        |
| # Home                                                         |                        |
|                                                                |                        |
|                                                                |                        |
|                                                                |                        |
|                                                                |                        |
|                                                                |                        |
| ब 2 म 6 📕 👾 🐠 🗐 📕 刘 🕺 🎒 🥅 🖬 💷 💷                                | \[     \begin{aligned} |

| Desta fait Sevenan Carriers ()      P (Dama Sait Sev | artem x                                                             |                            |                   |
|------------------------------------------------------|---------------------------------------------------------------------|----------------------------|-------------------|
| He Greek (1) Yestlaw (1) Maye (2) (2) High CourtO    | Conse 🐞 International general<br>Advantige Cata has been Subartted. | Sater Largence ENGLISH •   | C. C. C. Liquit   |
| 0                                                    | mtegrateu neorunni                                                  | ent management System (IRM | S)                |
|                                                      | Subject Modification Select Post*                                   | Registration Number        |                   |
| di Home                                              | Combined Graduate Specialist(II)-2023<br>Candidate Name             | Select Subject             |                   |
|                                                      |                                                                     |                            |                   |
|                                                      |                                                                     |                            |                   |
| OSSC "                                               |                                                                     |                            |                   |
| # > = <b>6 7</b> 14 ø 8                              | 8 💌 x1 🔊 🐽 🔯 🗮 x1 🕫                                                 |                            | ∧ 10 dt big 400 M |

# Only once you can submit your pereference